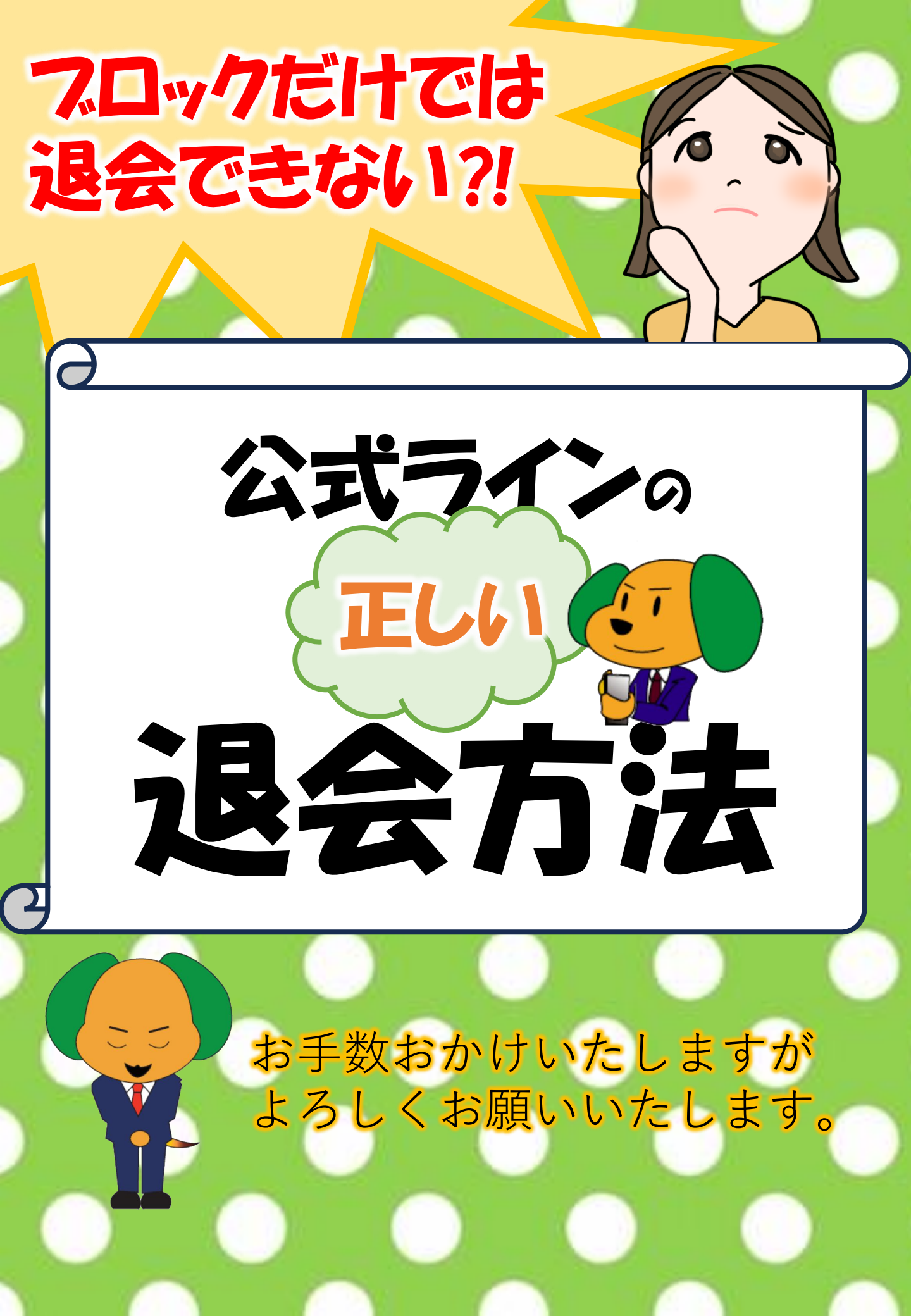

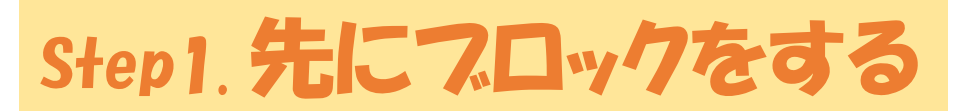

①<sub>ホーム画面の</sub>すべて見る <sub>をタップ</sub>

#### ○ 検索 すべて見る 友だちリスト お気に入り 3 > 友だち 50> グル--ブ 14> サービス Ħ $\star$ スタンプ 着せかえ LINEギフ 公式アカ ウント -VOOM

③ブロックをタップ

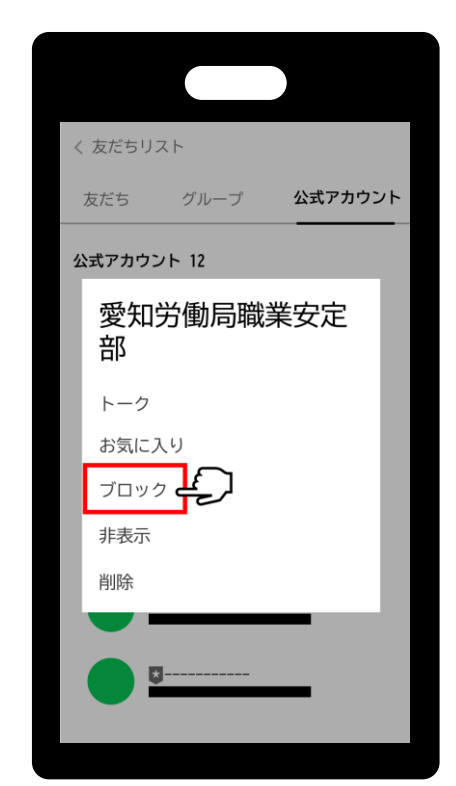

# ②公式アカウントタブを選択し、 退会したいアカウントを長押し

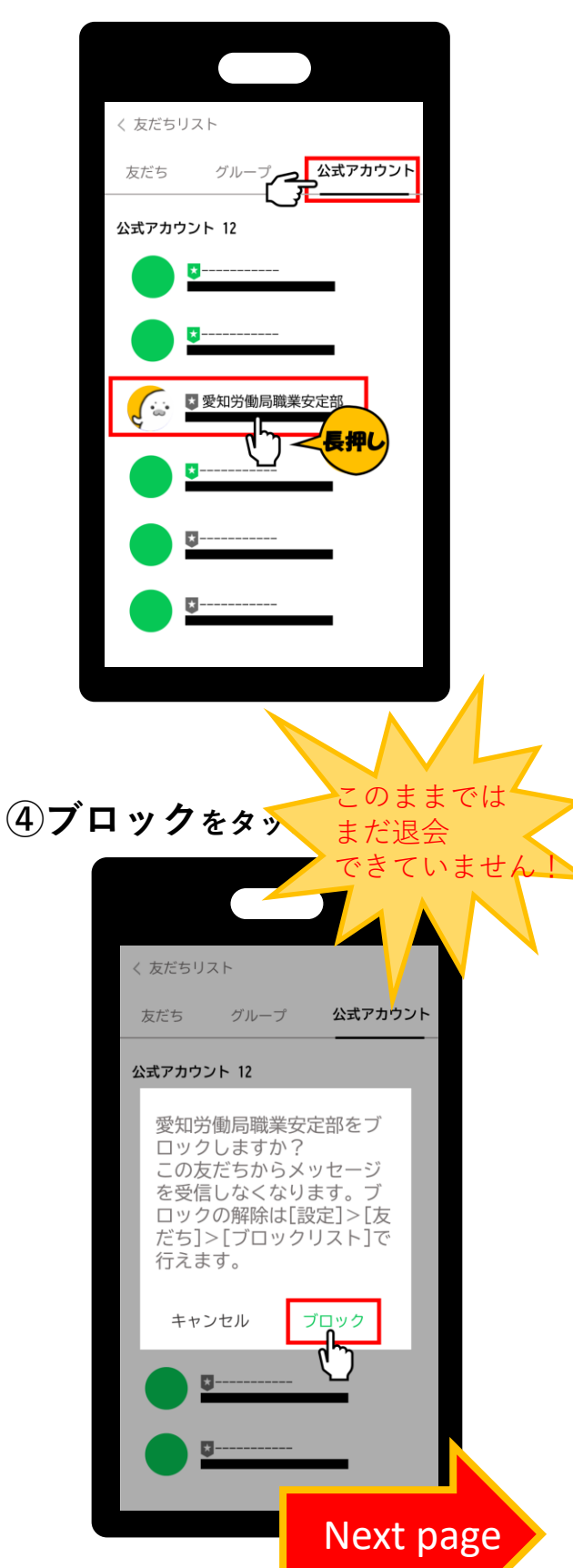

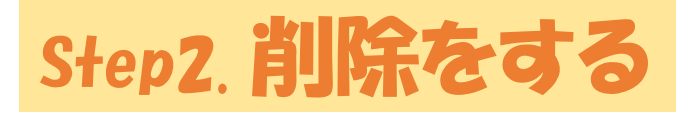

①ホーム画面右上の 歯車アイコンをタップ

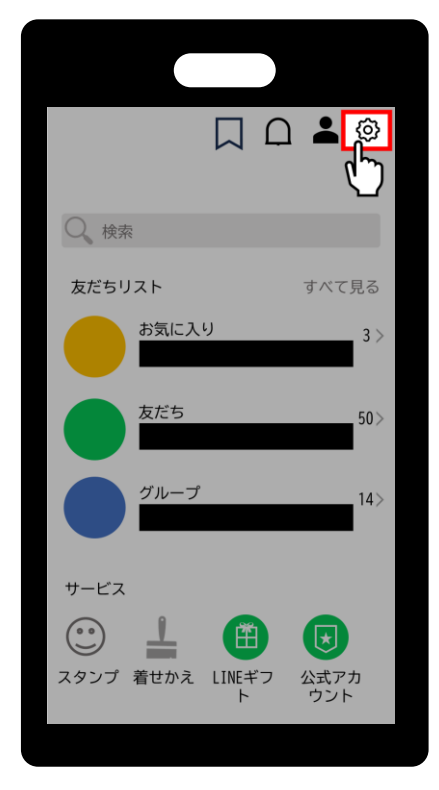

### ③ブロックリストを選択

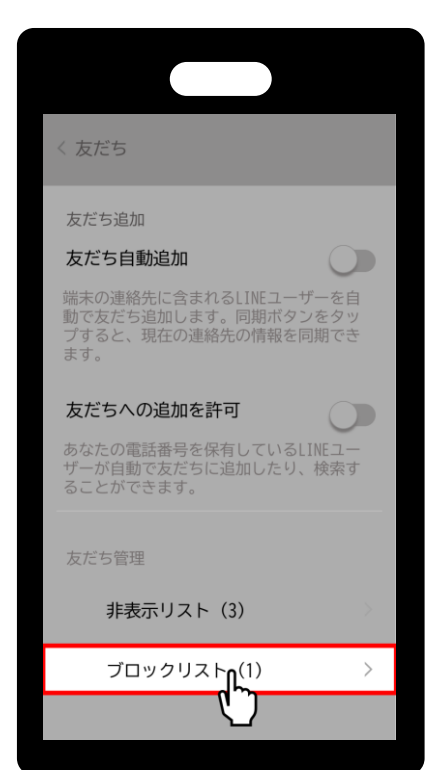

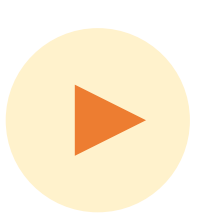

### ②友だちをタップ

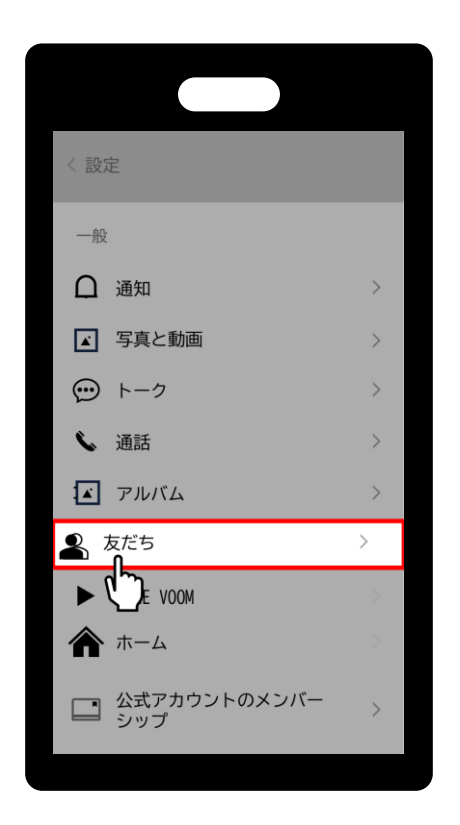

#### ④削除する公式アカウントの 編集ボタンを押す

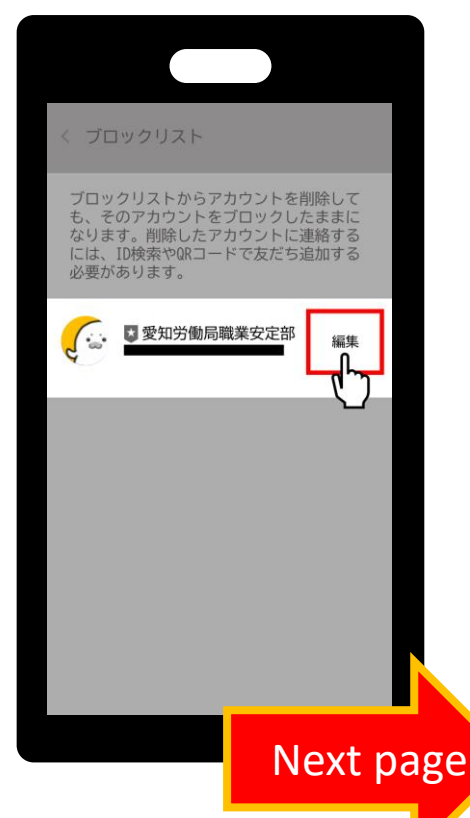

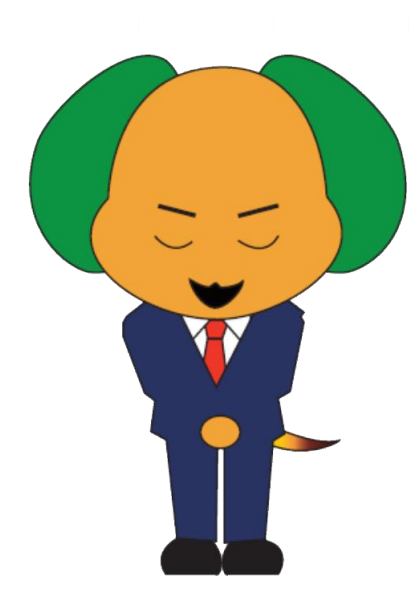

## ご利用 ありがとうございました。

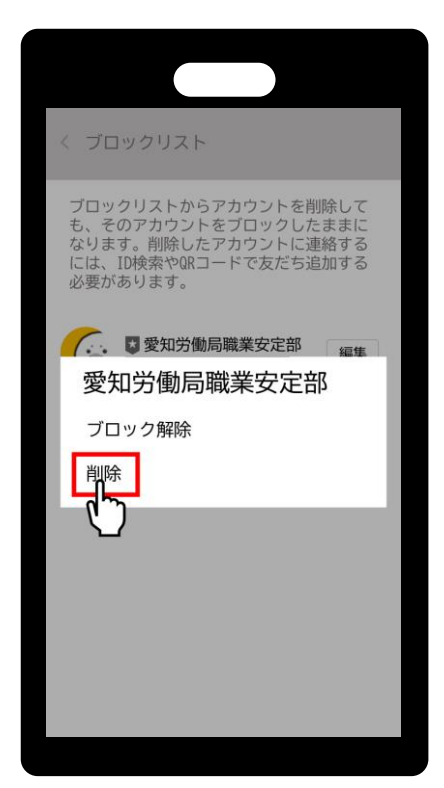

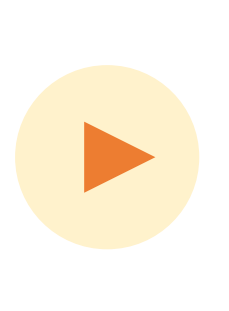

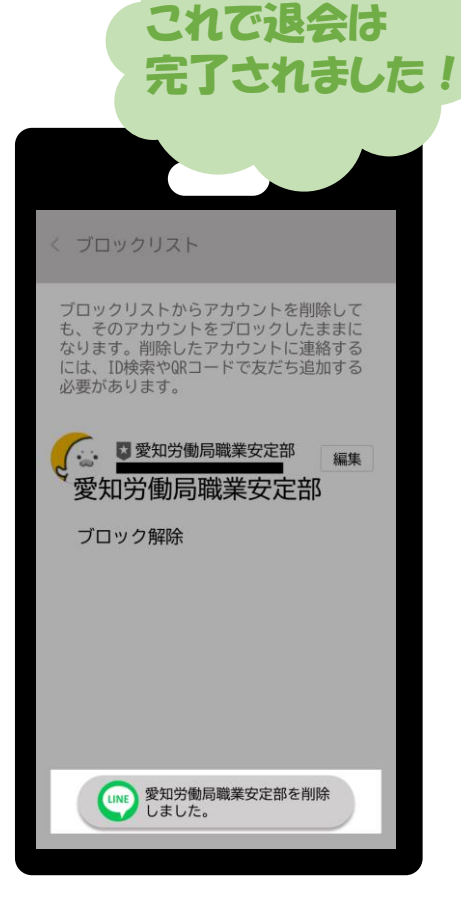

### ⑤削除を押す

# Step2. 削除をする